Sağ üst köşedeki Ağ simgesi tıklanır ve Ağ Tercihlerini aç seçilir.

|                                                                                                    | $\bigotimes$ | (î: |   | • | Çar 10 |
|----------------------------------------------------------------------------------------------------|--------------|-----|---|---|--------|
| Wi-Fi: Ağlar Aranıyor<br>Wi-Fi Önerileri<br>Wi-Fi'yi Kapat                                                                                                    |              |     |   |   |        |
| <ul> <li>✓ tedu_s</li> <li>DIRECT-95-HP OfficeJet Pro 87</li> <li>DIRECT-A9-HP OfficeJet Pro 87</li> <li>DIRECT-eqPhaser 3020</li> <li>DIRECT-F5-HP OfficeJet Pro 87</li> <li>eduroam</li> <li>eduroam.info</li> <li>kat</li> <li>print</li> <li>TEDU</li> <li>tedu17</li> <li>TEDU_GUEST</li> </ul> |              |     |   |   | Len    |
| Başka Bir Ağa Katıl<br>Ağ Yarat                                                                                                    |              |     |   | ~ |        |
| Ag Tercinierini Aç                                                                                                    |              |     | < | 7 |        |

Sol taraftan internet bağlantı adaptörü seçili iken, İleri Düzey Butonu tıklanır.

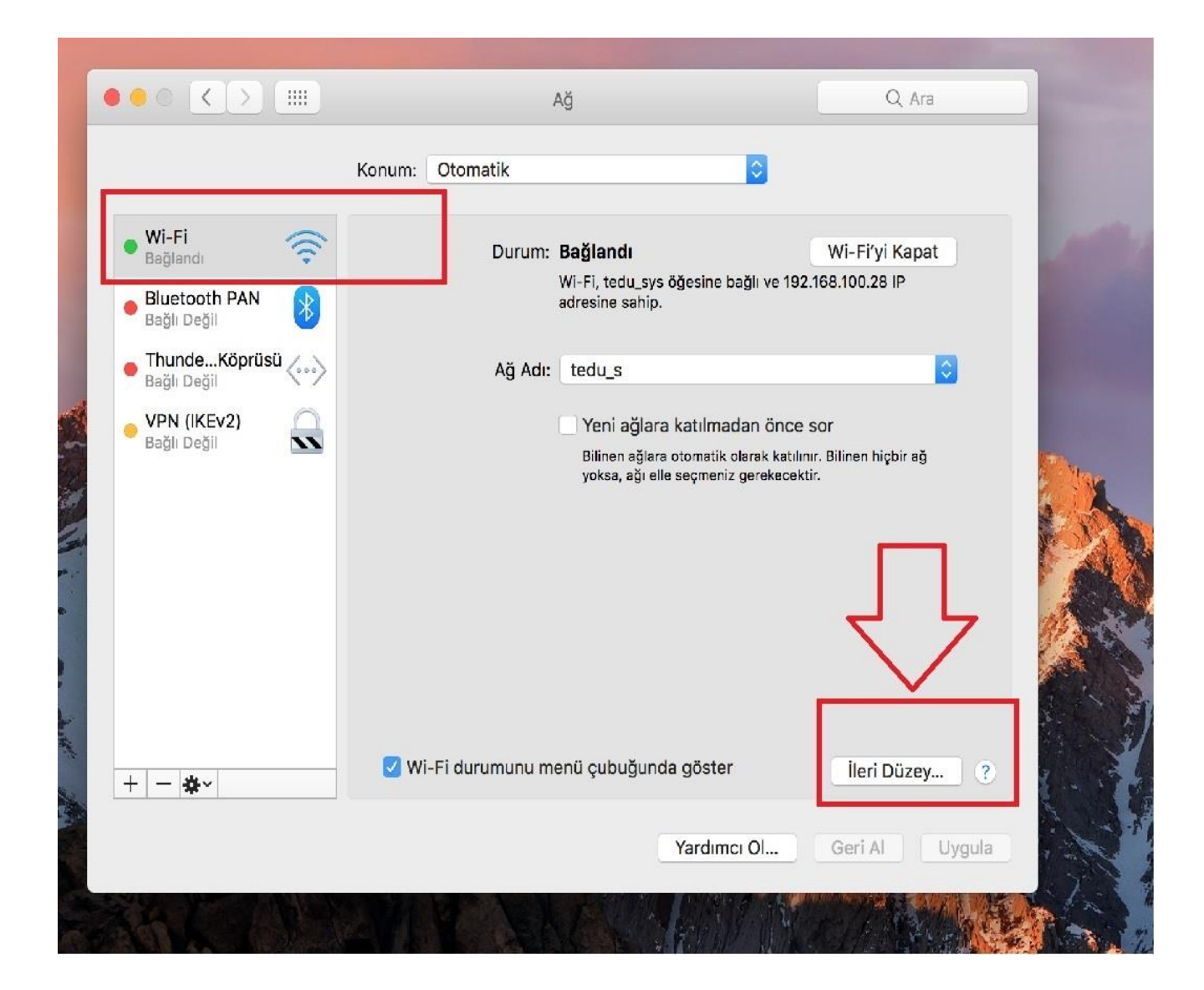

## Web Proxy Http tiklanır,

Web Proxy Sunucu kısmına proxy.tedu.edu.tr , hemen yanındaki port kısmına 9090 yazılır.

Proxy Sunucu parola gerektiriyor seçilir.

Kullanıcı adı ve parola kısmına TEDU Pass bilgileri yazılır. Daha sonra Tamam denilerek işlem tamamlanır. Artık TED Üniversitesi proxy 'si üzerinden internete giriş sağlanmıştır.

| • • • < > III                                                                                                    |                                                                                                    | Ağ                                                                                                    | Q Ara               |  |  |  |
|----------------------------------------------------------------------------------------------------|----------------------------------------------------------------------------------------------------|----------------------------------------------------------------------------------------------------|---------------------|--|--|--|
| Wi-Fi<br>Wi-Fi<br>Ayarlanacak prote<br>Otomatik Pro<br>Otomatik Pro<br>Veb Proxy (F<br>Güvenli Web<br>FTP Proxy<br>SOCKS Proxy<br>Duraksiz Yay | TCP/IP DNS<br>bkolü seçin:<br>xy Bulma<br>xy Konfigürasyonu<br>(TTP)<br>Proxy (HTTPS)<br>n Proxy'si (RTSP)                | WINS 802.1X Proxy Donar<br>Web Proxy Sunucu<br>proxy.tedu.edu.tr<br>✓ Proxy sunucu parola gerektiriy<br>Kullanıcı Adı: gokhan.kocabay<br>Parola: | 11m<br>: 9090<br>or |  |  |  |
| Basit sunucu a<br>Şu Sunucular ve A<br>*.local, 169.254/16                                                                                     | Basit sunucu adlarını dışla<br>Şu Sunucular ve Alanlar için proxy ayarlarını atla:<br>*.local, 169.254/16<br>Vazgeç Tamam |                                                                                                    |                     |  |  |  |

**Not**: Kampüs içerisinde Üniversite yerel ağına bağlı olduğunuz durumlarda proxy ayarlarına ihtiyaç duymadan elektronik veritabanlarına erişim sağlanmaktadır.

Kampüs içerisinde Proxy ayarlarını kapatmanız gerekmektedir, aksi halde kampüs içerisinde proxy açık kalırsa, internete girişte problem yaşayabilirsiniz.